LINX SOFTWARE DUE MOVE O VAREJO

# TEF D-TEF

#### Treinamento para Clientes

SOFTWARE QUE MOVE O VAREJO

# Objetivo

O curso do modulo Reconexão do TEF D-TEF tem o objetivo de facilitar a utilização da solução.

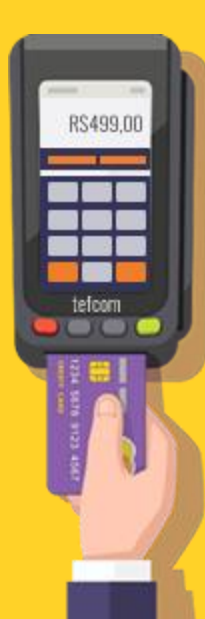

#### **TEF D-TEF**

Após a instalação do Linx TEF D-TEF é necessário realizar o treinamento para conhecer a utilização do reconexão.

A VPN deve estar sempre ativa para o estabelecimento conseguir efetuar transações, pois se ela estiver desconectada, há problemas de conexão com a internet e assim a venda não poderá ser efetuada.

SOFTWARE QUE MOVE O VAREJO

### Conexão VPN

### **REMOTE ACCESS**

### **VPN Remote Access**

Quando utilizamos conexões como ADSL ou 3G é necessária a utilização de VPN segura para conexão entre o PDV e o servidor D-TEF Hospedado. Esta conexão segura é realizada pela VPN LINX.

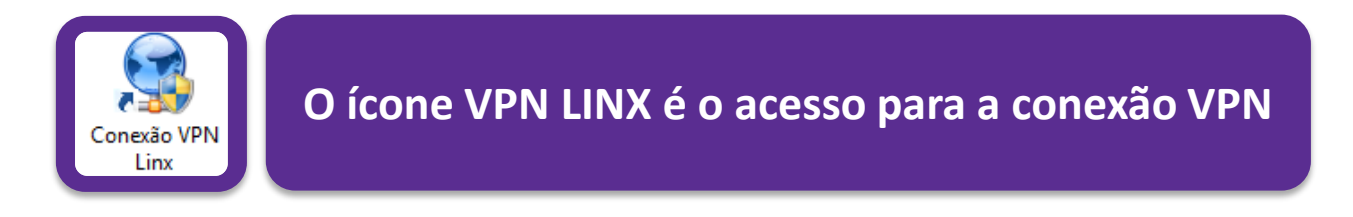

Por padrão, a conexão é efetuada automaticamente quando o usuário realiza Logon no Windows.

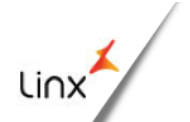

LINX SOFTWARE DUE MOVE O VAREJO

## Conexão VPN

**STATUS VPN** 

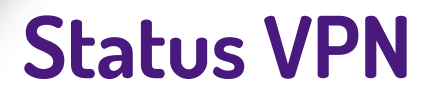

O aplicativo de conexão resume-se ao ícone na bandeja do sistema, o qual indica que o status da comunicação VPN, de acordo com a cor do ícone de cadeado.

Abaixo o descritivo dos status de conexão:

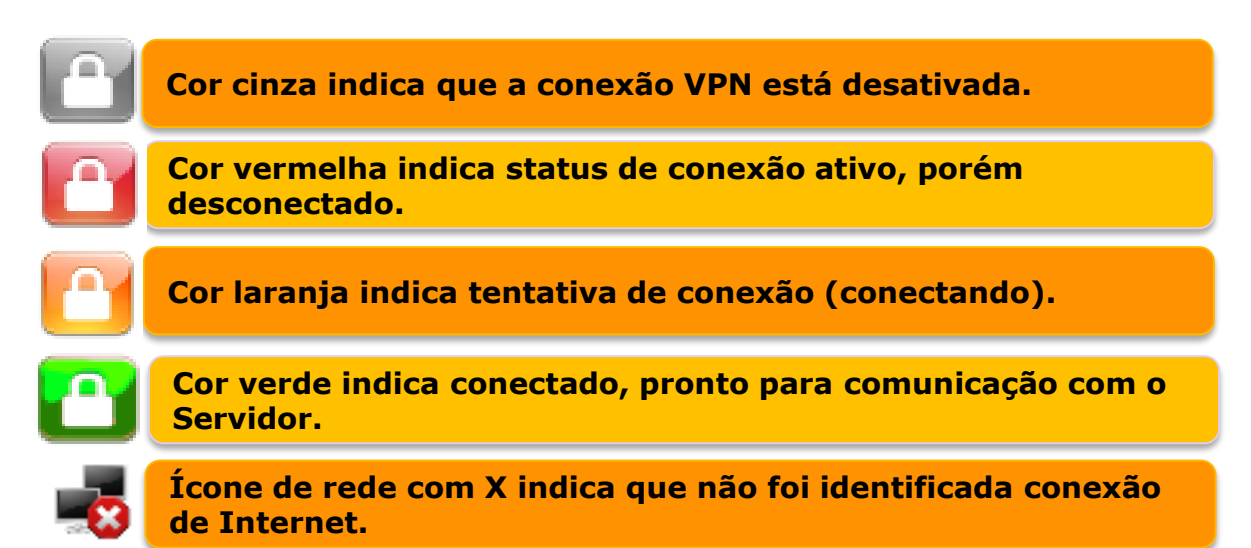

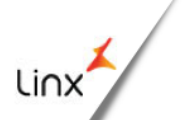

LINX SOFTWARE OUE MOVE O VAREJO

## Conexão VPN

#### **INICIANDO O VPN MANUALMENTE**

### Iniciando VPN manualmente

Se o ícone da VPN na forma de cadeado não estiver sendo apresentado próximo ao relógio do Windows e conectado (Verde) no PDV servidor de VPN, não será possível efetuar vendas.

É possível ativá-lo por um ícone criado na área de trabalho ou no caminho "Iniciar, Programas, LINX, VPN" clicando no item "Conexão VPN Linx".

Os procedimentos abaixo indicam como realizar a conexão de VPN e como verificar o status atual da comunicação.

#### PROCEDIMENTO

Conexão VPN Linx

Ao clicar sobre o ícone Conexão VPN LINX disponível no desktop, será exibido o ícone na bandeja do sistema, o qual indica que o status da comunicação VPN. 🞦 🏲 🔁 🌗 POR PTB

Observe o rodapé na figura acima com a indicação "Desconectado" .O ícone de VPN na forma de um cadeado vermelho indica que a VPN está desconectada.

| •  | Conectar      |
|----|---------------|
| \$ | Janela Status |
| B  | Desconectar   |
| ×  | Fechar        |
| _  |               |

Para se conectar na VPN basta clicar no botão "Conectar", localizado no menu acessível com o botão direito do mouse sobre o ícone. Indica tentativa de conexão

Neste momento a cor do ícone tornase amarela, indicando o status "Conectando". Basta aguardar enquanto a conexão é realizada.

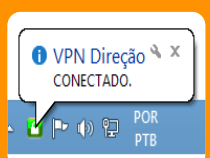

Uma vez bemsucedida a conexão da VPN, o ícone de cadeado que anteriormente estava vermelho agora estará verde, indicando que a conexão foi efetuada com sucesso e é possível efetuar vendas.

Linx

### **Contatos Suporte: D-TEF**

Suporte D-TEF:

Telefone:3003.1400 – OPÇÃO1 (Uma ligação sem cód. de área)

E-mail: cac.poa@linx.com.br

**Clientes D-TEF Microvix:** 

Telefone: (47) 4009-0900 SAC via portal do cliente LINX SOFTWARE QUE MOVE O VAREJO

### Agradecemos sua participação!